| System Upgrade Checklist<br>For Axiell Staff Use Only |                                                                                                    |  |  |  |  |
|-------------------------------------------------------|----------------------------------------------------------------------------------------------------|--|--|--|--|
|                                                       | Be sure to replace $emu$ with $vw$ when performing a Vitalware upgrade.                                                                                                 |  |  |  |  |
|                                                       | Check off (tick) the boxes as you proceed through this checklist.                                                                                                    |  |  |  |  |
| Environment being upgraded: Test -OR- Production      |                                                                                                    |  |  |  |  |
|                                                       | Create JIRA ticket (separate tickets for Test upgrade and Production upgrade).                                                                                          |  |  |  |  |
|                                                       | Arrange a date and time for the upgrade with the customer.                                                                                                    |  |  |  |  |
|                                                       | Update the Releases page on the EMu / Vitalware website with the installation date and links to the new client and server releases for the customer:                    |  |  |  |  |
|                                                       | https://emu.axiell.com/support/downloads/emu/releases                                                                                                    |  |  |  |  |
|                                                       | https://vitalware.axiell.com/support/downloads/vitalware/releases                                                                                                    |  |  |  |  |
|                                                       | Prepare the System Upgrade Form, convert it to PDF and send it to the customer for approval (prior to agreed upgrade date).                                             |  |  |  |  |
|                                                       | A System Upgrade Form must be completed for both Test and Production upgrades.                                                                                          |  |  |  |  |
|                                                       | Do not proceed with an upgrade without a signed copy of the form.                                                                                                    |  |  |  |  |
|                                                       | On the System Upgrade Form, note the ticket number of:                                                                                                    |  |  |  |  |
|                                                       | <ul> <li>a) Jira tickets that are <b>Ready to Deploy</b>; and</li> <li>b) Hornbill tickets where the status is <b>Open</b> and sub-status is <b>Resolved</b></li> </ul> |  |  |  |  |
|                                                       | and ensure these are linked to the JIRA ticket for the upgrade.                                                                                                    |  |  |  |  |
|                                                       | Send the customer the link to the appropriate Client Installation page:                                                                                                 |  |  |  |  |
|                                                       | https://emu.axiell.com/support/downloads/emu/install-upgrade-notes/6-0/unix-new-<br>installation/2237-5-install-emu-client                                              |  |  |  |  |
|                                                       | https://vitalware.axiell.com/support/downloads/vitalware/install-upgrade-notes/3-0/unix-<br>new-installation/1974-5-install-vitalware-client                            |  |  |  |  |
|                                                       | Check that the new release files are available and accessible from the customer's server.                                                                               |  |  |  |  |
|                                                       | Tip: You can use the $\tt wget$ command to download files from the EMu / Vitalware website to the customer's server, e.g.:                                              |  |  |  |  |
|                                                       | <pre>wget<br/>http://emu.axiell.com/downloads/Texpress/Releases/8.3/texpress-8-3-<br/>014-linux-libc6.sh</pre>                                                          |  |  |  |  |
|                                                       | Delete any redundant environments created as a backup of previous upgrades.                                                                                             |  |  |  |  |
|                                                       | Check that there is enough disk space to copy the existing environment:                                                                                                 |  |  |  |  |
|                                                       | cd ~emu                                                                                                    |  |  |  |  |
|                                                       | du -sh <i>clientname</i><br>df -h .                                                                                                    |  |  |  |  |
|                                                       | Check that the current system is working prior to the upgrade:                                                                                                    |  |  |  |  |

| emust                                                                                                    | atus                                                                                                    |  |  |
|----------------------------------------------------------------------------------------------------|----------------------------------------------------------------------------------------------------|--|--|
| Advise                                                                                                    | the customer that the upgrade is about to commence.                                                                   |  |  |
| Make sure that all users are logged out of the system and then stop the background loads: texlicstatus emuload stop                                                                                                    |                                                                                                    |  |  |
| Copy / backup the existing environment.                                                                                                    |                                                                                                    |  |  |
| When upgrading the Test environment, move or tar/gzip the existing Test environment and then create a copy from the customer's Production environment (you will need permission from the customer to confirm that this is ok). |                                                                                                    |  |  |
| Use either the <code>find</code> or <code>rsync</code> command (DO NOT use <code>cp</code> ) to copy existing environm                                                                                                    |                                                                                                    |  |  |
|                                                                                                    | cd ~emu                                                                                                    |  |  |
|                                                                                                    | mkdir <i>newdirectory</i>                                                                                             |  |  |
|                                                                                                    | cd olddirectory                                                                                                    |  |  |
| -0R-                                                                                                    | finddepth -print   cpio -pvmud/newdirectory                                                                           |  |  |
| -014-                                                                                                    | It is good practice to perform a trial run before performing the copy (use the $-n$ option):                          |  |  |
|                                                                                                    | cd ~emu                                                                                                    |  |  |
|                                                                                                    | mkdir <i>newdirectory</i>                                                                                             |  |  |
|                                                                                                    | rsync –avn olddirectory/ newdirectory                                                                                 |  |  |
|                                                                                                    | When satisfied that all is fine, remove the n option to perform the copy.                                             |  |  |
|                                                                                                    | To exclude the multimedia directory (first perform a trial run with the $-n$ option):                                 |  |  |
|                                                                                                    | <pre>rsyncexclude '/multimedia/' -avn olddirectory/ newdirectory</pre>                                                |  |  |
| -0K-                                                                                                    | If required, tar / gzip the environment to reduce space:                                                              |  |  |
|                                                                                                    | cd ~emu                                                                                                    |  |  |
|                                                                                                    | tar cvf - <i>clientname</i>   gzip > <i>clientname-x-y-yymmddx</i> .tgz                                               |  |  |
|                                                                                                    | where $x-y-yymmddx$ is the previous EMu/Vitalware version that is being upgraded.                                     |  |  |
| For <b>Te</b>                                                                                                    | <b>st upgrade</b> (when the environment is a copy of Production):                                                     |  |  |
|                                                                                                    | Update config files with the Test port numbers, e.g. imuserver.conf and config files in etc directory.                |  |  |
|                                                                                                    | Restart EMu / Vitalware background loads.                                                                             |  |  |
|                                                                                                    | Update ServerPath and ServerMediaPath (if available) Registry entries to reflect the Test environment directory path. |  |  |
|                                                                                                    | Update/create Login Message Registry entry as per the previous Test environment.                                      |  |  |
| Check the number of records for all databases prior to the upgrade:<br>texlist -1 > filename                                                                                                    |                                                                                                    |  |  |
| Save the output to a file and attach to this document (where possible).                                                                                                    |                                                                                                    |  |  |
| <br>Derform the upgrade                                                                                                    |                                                                                                    |  |  |
| Perform the upgrade.                                                                                                    |                                                                                                    |  |  |

|   | If performing a Test upgrade, note the time taken to perform the upgrade on the JIRA ticket as a Developer's comment; inform the customer of how long the upgrade will take.             |
|---|----------------------------------------------------------------------------------------------------|
|   | Confirm that all background loads are running.                                                                                                    |
|   | Check the number of records for all databases after the upgrade:                                                                                                    |
|   | texlist -1 > filename                                                                                                    |
|   | Save the output to a file and attach to this document (where possible). Compare the before and after counts for any discrepancies.                                                       |
|   | Test that the upgrade has completed successfully:                                                                                                    |
| _ | e.g. texforms queries, IMu queries, etc.                                                                                                    |
|   | For <b>hosted customers</b> : install the new EMu client and publish it on RDWeb for the relevant customer.                                                                              |
|   | For <b>Test upgrade</b> : update "Ready to Deploy" JIRA tickets to "Deploy".                                                                                                    |
|   | -OR-                                                                                                    |
|   | For <b>Production upgrade</b> : update the Machines/Sites record with the Texpress, TexAPI and EMu / Vitalware versions installed (even if a new licence does not need to be generated). |
|   | Notify the customer that the upgrade is complete and to install the new version of the EMu client.                                                                                       |
|   | Attach this completed form to the System Upgrade Approval form.                                                                                                    |